Krok 1: W module Oddział, w zakładce Wyniki należy odszukać wynik pacjenta. Z wynikiem w formie tekstowej można zapoznać się wprost na ekranie. Następnie należy kliknąć niebieską ikonkę "i" zaznaczoną strzałką na poniższym rysunku.

|                                         | ja 7.48.29 | F2 💦 F3 🕵 F4             |                               | þ                                                                          |                                                                                               |                                                                                                    |                                                                                  |                                                                             | zalogowany: Mound                                                                                 | wynik 🖾 🗃                                    | ? 🖓 🗗 🔒                             | 🛃 Wyloguj   |
|-----------------------------------------|------------|--------------------------|-------------------------------|----------------------------------------------------------------------------|-----------------------------------------------------------------------------------------------|----------------------------------------------------------------------------------------------------|----------------------------------------------------------------------------------|-----------------------------------------------------------------------------|---------------------------------------------------------------------------------------------------|----------------------------------------------|-------------------------------------|-------------|
|                                         |            | Dane wizyty 🕨 Edycja zle | ecenia                        |                                                                            |                                                                                               |                                                                                                    |                                                                                  |                                                                             |                                                                                                   |                                              |                                     | 0           |
| Menu dane wizyty - poradnia             |            | TESTNAZW T               | EST1IMIE, ur. 02-0            | 4-1922, 94                                                                 | I., Nr pac.: 50                                                                               | 00036,                                                                                                    |                                                                                  |                                                                             |                                                                                                   |                                              |                                     |             |
| Dane zbiorczo                           |            | ZLECENIA                 | WYNIKI OPIS                   | OWE                                                                        | WYNIKI                                                                                        | RECEPTY                                                                                                    | POMIARY                                                                          |                                                                             |                                                                                                   |                                              |                                     |             |
| 🖧 Wizyta                                |            | 21-06-2016               | 23-06-20                      | 16                                                                         |                                                                                               | <u>P</u> okaż                                                                                                    |                                                                                  |                                                                             |                                                                                                   |                                              |                                     |             |
| 😌 Lekarskie                             |            | Data początkowa          | <ul> <li>Data końc</li> </ul> | owa                                                                        |                                                                                               |                                                                                                    |                                                                                  |                                                                             |                                                                                                   |                                              |                                     |             |
| Diagnozy                                |            | Data wykor               | nania                         | h                                                                          |                                                                                               |                                                                                                    |                                                                                  | Badanie/Usłu                                                                | ga2                                                                                               |                                              | Nr                                  | Zlecenie    |
| Usługi / zasoby                         |            | 21.06.20                 | 16 1                          | 2:21 SI                                                                    | cierowanie do                                                                                 | o Zakładu Patolo                                                                                                  | ogii i Diagnostyl                                                                | ti Laborato                                                                 |                                                                                                   |                                              | 22525558                            | 0           |
| Nowe zlecenie                           |            | 22.06.20                 | 16 0                          | 8:26 H                                                                     | stopatologia                                                                                  | PATARCH                                                                                                    |                                                                                  |                                                                             |                                                                                                   |                                              | 21536948                            | 0           |
| Karta zleceń                            |            |                          | 0                             | 9:37 SI                                                                    | cierowanie do                                                                                 | o Zakładu Patol                                                                                                   | ogii i Diagnostyl                                                                | ti Laborato                                                                 |                                                                                                   |                                              | 22535768                            | 0           |
| Wheniki                                 |            |                          | 1                             | 2:04 SI                                                                    | derowanie do                                                                                  | o Zakładu Patol                                                                                                   | ogii i Diagnostyl                                                                | i Laborato                                                                  |                                                                                                   |                                              | 22539305                            | 0           |
| Werewerté wereik                        |            |                          | 1                             | 5:22 SI                                                                    | cierowanie do                                                                                 | o Zakładu Patol                                                                                                   | ogii i Diagnostyl                                                                | i Laborato                                                                  |                                                                                                   |                                              | 22544751                            | 0           |
| wprowadz wynik                          |            |                          | 1                             | 6:09 SI                                                                    | derowanie do                                                                                  | o Zakładu Patol                                                                                                   | ogii i Diagnostyl                                                                | li Laborato                                                                 |                                                                                                   |                                              | 22545463                            | 0           |
| Badanie kliniczne<br>Karta Onkologiczna |            | 23.06.20                 | 16 1                          | 3:50 SI                                                                    | cierowanie do                                                                                 | o Zakładu Patol                                                                                                   | ogii i Diagnostyl                                                                | ti Laborato                                                                 |                                                                                                   |                                              | 22559232                            | U           |
| Pielęgniarskie                          | +          | Wynik                    |                               |                                                                            |                                                                                               |                                                                                                    |                                                                                  |                                                                             |                                                                                                   |                                              |                                     |             |
| 🗃 Dokumentacja                          | •          | 21.06.2016               | 12:2                          | 1 Sk                                                                       | ierowanie do                                                                                  | o Zakładu Patolo                                                                                                  | gii i Diagnostyki                                                                | Laborato                                                                    |                                                                                                   | Powrót                                       | 22525558                            |             |
| Ruch chorych                            | •          |                          | Materiał (1) Żołą             | dek                                                                        |                                                                                               |                                                                                                    |                                                                                  |                                                                             |                                                                                                   |                                              |                                     | /           |
| &/ Chatunturana                         |            |                          | ID Pakietu Badań              | 217                                                                        |                                                                                               |                                                                                                    |                                                                                  |                                                                             |                                                                                                   |                                              |                                     |             |
| Statystyczne                            |            |                          | ID Zlecenia H16/              | 167 KIII                                                                   | knięcie                                                                                       | w ikonkę                                                                                                    | "i" spowo                                                                        | duje wyśw                                                                   | vietlenie danych w                                                                                | yniku oraz :                                 | załączników                         |             |
| Dane wizyty wg listy                    |            |                          | Onis                          | Żoładek:                                                                   | Zoładek/Erag                                                                                  | ment toladka o                                                                                                    | wmiarach cm                                                                      | wzdłuż krzywizny                                                            | wiekszei i cm wzdłuż krzywizn                                                                     | mniejszej wraz z n                           | rzylegającym odcinkien              | n przekyku  |
| 4 <u>G</u> łówne menu                   |            |                          | makroskopowy                  | długości<br>W odległ<br>mniejsze<br>Na przek<br><br>Błona ślu<br>Znalezioi | cm i dwuna<br>ości cm od<br>J owrzodziały<br>roju guz wnik<br>izowa żołądka<br>no węzły chłoj | astnicy długości .<br>marginesu prok<br>polipowaty/ kala<br>ka do błony podś<br>a poza guzem m.<br>nne śr. do cm. | cm.<br>symalnego I cn<br>florowaty/ płask<br>luzowej/ mięśnic<br>akroskopowo nie | n od marginesu dy<br>// zapadnięty guz c<br>wej/ przedsurowic<br>zmieniona/ | vstalnego, w obrębie dna/ trzonu<br>o największym wymiarze cm.<br>czej żołądka. Surowicówka ponac | / części przedodźwie<br>l guzem gładka/ prze | rrnikowej, na krzywiźnie<br>erwana. | e większej/ |
|                                         |            |                          | Legenda bloczków              | v (1) Antru<br>(1) Trzon                                                   | m: H16/167/1<br>zołądka: H16                                                                  | 1/1, H16/167/1/2<br>5/167/1/4, H16/1                                                                              | . H16/167/1/3<br>57/1/5, H16/167/                                                | 1/6                                                                         |                                                                                                   |                                              |                                     |             |
|                                         |            |                          | Liczba pobranych              | bloczków                                                                   | 6                                                                                             |                                                                                                    |                                                                                  |                                                                             |                                                                                                   |                                              |                                     |             |
|                                         |            |                          |                               |                                                                            |                                                                                               |                                                                                                    |                                                                                  |                                                                             |                                                                                                   |                                              |                                     |             |

Krok 2: Wyświetli się okno z informacjami o wyniku oraz listą załączników. Wyniki w postaci pliku PDF podpisanego cyfrowo są załącznikami do wyniku. Kliknięcie w dany załącznik spowoduje jego pobranie i wyświetlenie na komputerze.

| CGM CLININET - TE           | STNAZW TEST1IMIE - M                                                          | ozilla Firefox<br>iniNET.prd/Hidden.pl?&Langl        | ID=1&Module                       | SvsFctID=-1000          | &Module=Clin  | ic&FctName   | =SelActivity&        | ■ X E  |
|-----------------------------|-------------------------------------------------------------------------------|------------------------------------------------------|-----------------------------------|-------------------------|---------------|--------------|----------------------|--------|
| ΤΕςΤΝΑΖΙΜ/ΤΕ                | ST1IMIE TEST2IM                                                               | IE                                                   |                                   |                         |               |              |                      | -      |
| TESTINAZIV TE               |                                                                               |                                                      |                                   |                         | _             |              |                      | _      |
| Pł<br>Wiecei                | eč Kobieta                                                                    | Data urodzenia                                       | 02-04-1922                        |                         | _             | Nr pacj.     | . 5000036            |        |
|                             |                                                                               |                                                      |                                   |                         |               |              |                      |        |
| Skierowanie d               | lo Zakładu Patolog                                                            | ii i Diagnostyki Labora                              | toryjnej                          |                         |               |              |                      |        |
| Status                      | Wyniki                                                                        | Priorytet Rutynowy                                   |                                   | Jednostka<br>wykonująca | ZP/ Zakład P  | atologii i D | iagnostyki Laborator | ryjnej |
| Dnia                        | 21-06-2016 12:21                                                              | Wykonano 21-06-201                                   | 6 12:21                           | Nr badania              | 22525558      |              |                      |        |
| Do wykonania                | HIS-009 - Darwienia<br>HIS-006 - Ocena pre<br>HIS-002 - Wykonanie<br>preparat | paratu mikroskopowego 4<br>e preparatów histopatolog | ow<br>4 - 10 szt.<br>gicznych z m | ateriałów poo           | peracyjnych i | sekcyjnych   | n (tzw duże) – na 1  |        |
| Więcej                      |                                                                               |                                                      |                                   |                         |               |              |                      |        |
|                             |                                                                               |                                                      |                                   |                         |               |              |                      |        |
| Dane zlecenia               |                                                                               |                                                      |                                   |                         |               |              |                      |        |
| Wyniki                      |                                                                               |                                                      |                                   |                         |               |              |                      |        |
|                             | Kliknie<br>z podr                                                             | ęcie w załączni<br>bisem cyfrowyr                    | ik spow<br>n                      | oduje p                 | obranie       | wynil        | ku w PDF             |        |
| Załączniki                  | 1                                                                             |                                                      |                                   |                         |               |              |                      |        |
| Wynik H16/167               | Nazwa: AP0000                                                                 | 217_2_5000036_Testnazw                               | /_Test1im                         |                         |               |              |                      |        |
| wersja 2 podpisa<br>cyfrowo | Opis: Wynik H                                                                 | 116/167 wersja 2 podpisa<br>o                        | ny                                |                         |               |              |                      |        |
|                             | Data<br>2016-06<br>dodania:                                                   | 5-21 14:00:00                                        |                                   |                         |               |              |                      |        |
|                             |                                                                               |                                                      |                                   |                         |               |              |                      |        |
| Zamkr                       | nij                                                                           | Wydruk zbiorczy                                      | Н                                 | istoria zmian s         | statusu       |              |                      |        |

## Krok 3: Widok przykładowego wyniku:

| WERSJA DEMONSTRAG                                                                                                    |                                                                                                    | +48 22 546 32 55                                                                                                    |
|----------------------------------------------------------------------------------------------------|----------------------------------------------------------------------------------------------------|----------------------------------------------------------------------------------------------------|
| BADANIE HISTOPATOLOG                                                                                                    | YJNA PROGRAMU - WYNIK N                                                                                                    | IE STANOWI DOKUMENTU MEDYCZNEGO!                                                                                                    |
| BADANTE HISTOPATOLOG                                                                                                    | WYNIK BADANIA HISTOPA                                                                                                    | TOLOGICZNEGO                                                                                                    |
| Delist hadaf an Od                                                                                                    |                                                                                                    |                                                                                                    |
| Numer ksiegi pracowni: H1                                                                                                    | /<br>6/167                                                                                                    |                                                                                                    |
| Nazwisko i imie: Ta                                                                                                    | timie Testaarw                                                                                                    |                                                                                                    |
| Adres zamieszkania: Zie                                                                                                    | ona 10/44, 21-100 Annobór                                                                                                    |                                                                                                    |
| PID: 50                                                                                                    | 00036                                                                                                    |                                                                                                    |
| PESEL: 220                                                                                                    | 040217864 Płeć: K                                                                                                    | Wiek: 94 lata                                                                                                    |
| Jednostka kierujaca: Cer                                                                                                    | itrum Onkologii-Instytut im. M. S                                                                                                    | kłodowskiej Curie                                                                                                    |
| 02-                                                                                                    | 034 Warszawa, ul. Wawelska 15                                                                                                    | B                                                                                                    |
| Prz                                                                                                    | ychodnia COI<br>781 Warszawa, ul. Wilhelma Kor                                                                                                    | arada Roentgena 5                                                                                                    |
| Lekarz kierujący: iud                                                                                                    | milio konvolevska (NPWZ: 419538                                                                                                    | 12)                                                                                                    |
| Data ziecenia:                                                                                                    | Priorytet: Rutynow                                                                                                    | Y                                                                                                    |
| Data rejestracji materialu: 203                                                                                                    | 6-06-21                                                                                                    |                                                                                                    |
| Materiał: (1)                                                                                                    | Żołądek                                                                                                    |                                                                                                    |
| Rozpoznanie kliniczne:                                                                                                    |                                                                                                    |                                                                                                    |
| WYNIK BADANIA                                                                                                    |                                                                                                    |                                                                                                    |
| <ol> <li>Zołądek: Żołądek/Fragment ź<br/>mniejszej wraz z przylegającym o<br/>W odległości cm od marginesu<br/>przedodźwiernikowej, na krzywiźr<br/>największym wymiarze cm.<br/>Na przekroju guz wnika do błony i<br/>przerwana.</li> <li>Błona śluzowa żołądka poza guzej<br/>Znaleziono węzły chłonne śr. do</li> <li>Legenda:         <ol> <li>Antrum: H16/167/1/1, H16/16<br/>(1) Antrum: H16/167/1/4, H16/187/1/4,</li> </ol> </li> </ol> | vlądka o wymiarach cm wzdłuż<br>dcinkiem przełyku długości cm<br>proksymalnego i cm od margij<br>ie większej/ mniejszej owrzodzia<br>podśluzowej/ mięśniowej/ przeds<br>n makroskopowo niezmieniona/ .<br>. cm.<br>57/1/2, H16/167/1/3<br>H16/167/1/5, H16/167/1/6 | Ł krzywizny większej i cm wzdluż krzywizny<br>i dwunastnicy długości cm.<br>nesu dystalnego, w obrębie dna/ trzonu/ części<br>ły polipowaty/ kalafiorowaty/ płaski/ zapadnięty guz o<br>urowiczej żołądka. Surowicówka ponad guzem gładka,<br> |
| Wynik mikroskopowy:<br>ABCCCABCCC                                                                                                    |                                                                                                    | Radesłow Chrzenowski                                                                                                    |
|                                                                                                    |                                                                                                    | Lekarz odpowiedzialny za wynik<br>sp. patomorfolog lek. med. Magariata Patrianata<br>NPWZ: 1250671                                                                                                    |

<u>UWAGA!</u> Należy pamiętać, że jedynie wynik w postaci pliku PDF podpisanego cyfrowo stanowi prawnie wiążący wynik badania wykonanego pacjentowi. Wynik w formie tekstowej w oknie informacji o wyniku w systemie CliniNET może być traktowany jedynie informacyjnie.